### REX-USB60MI USB シリアルコンバータ (Micro-USB タイプ)

# Android 用サンプルプログラム USB60Samp01 について

2012年8月

第1.0版

ラトックシステム株式会社

1. 本プログラムの概要

本サンプルプログラムは、弊社製 USB シリアルコンバータ REX-USB60MI を AndroidOS 上で 使用する方法を説明するためのサンプルプログラムです。

Android アプリから USB デバイスを使用するには、アプリ側で Android OS が提供する USB Host API を直接呼び出すか、 USB デバイス用のドライバを呼び出す必要があります。

本サンプルプログラムでは、FTDI 社製の USB シリアル変換チップに対応した USB ドライバと して公開されている FTDriver (※1)を利用しております。

 ※1: FTDriver は、github のサイト(http://github.com/ksksue/FTDriver)からソースコード を zip でダウンロードできます。
 FTDriver は、あくまで個人的な活動で作成されています。
 作成者のご好意により紹介の許可を得ておりますので、FTDriver の作成者へメール等 で直接のお問い合わせされないようお願いいたします。

本サンプルプログラムの機能は、REX-USB60MIに接続されたバーコードリーダでスキャンされ たバーコードの内容を表示するだけの単純なものです。

あくまで Android 上で USB シリアルコンバータへのアクセス方法説明するためのもので、ご利 用いただく場合、お客様で十分な評価を行っていただきますようお願いします。

本書は、Eclipse を使った Android アプリ用の統合開発環境でのアプリ作成経験者を対象として います。

以降の作業を進めるにあたっては、Eclipse を使った Android アプリ用の統合開発環境および、 パソコンの USB ポートから Android タブレットへアプリをダウンロードして実行できる環境を 準備をしておいてください。

サンプルプログラムの作成は、以下のステップで行います。

- ・USB60Samp01のダウンロードとプロジェクトのインポート
- ・FTDriver のダウンロードとプロジェクトのインポート
- ・サンプルプログラムのプロジェクトと FTDriver プロジェクトと関連付け
- ・FTDriver への REX-USB60MI の VID/PID の追加

以降で具体的な操作手順を示します。

- 2. サンプルプログラムの作成と操作手順
- 2-1. USB60Samp01 のダウンロードとプロジェクトのインポート
  - (1) ラトックシステムのダウンロードのサイトから USB60Samp01 のソースコード一式をダウ ンロードします。
  - (2) ダウンロードしたファイルを任意のフォルダで解凍します。
  - (3) Eclipse で USB60Samp01 プロジェクトをインポートします。

[File]-[Import]から[Android]の[Existing Android Code Into Workspace]を選択して、[Next]を 押します。

| elect an import so                                       | ource:                      |  |
|----------------------------------------------------------|-----------------------------|--|
| type filter text                                         |                             |  |
| <ul> <li>&gt; 😕 General</li> <li>&gt; Android</li> </ul> |                             |  |
| 😫 Existing                                               | Android Code Into Workspace |  |
| ⊳ 😂 C/C++                                                |                             |  |
| CVS                                                      |                             |  |
| 👂 🗁 Git                                                  |                             |  |
| 👂 😂 Install                                              |                             |  |
| Maven                                                    |                             |  |
| Run/Debug                                                |                             |  |
|                                                          |                             |  |
| D 🖂 Team                                                 |                             |  |
|                                                          |                             |  |
|                                                          |                             |  |

「com.ratocsystems.usb60sample.scanbarcode.Main」を選択し、「Copy project to workspace」 にチェックをして、右下の[Finish]を押します。

| Select a direct               | •<br>tory to search for existing Android projects           |
|-------------------------------|-------------------------------------------------------------|
| Root Directory:<br>Projects:  | D:¥Documents¥Downloads¥USB60Samp01                          |
| com rator                     | systems usb60sample scanbarcode Main (D                     |
| com.ratoc                     | systems.usb60sample.scanbarcode.Main (D                     |
| Copy project                  | systems.usb60sample.scanbarcode.Main (D                     |
| Copy project<br>Working sets  | systems.usb60sample.scanbarcode.Main (D                     |
| Copy project:<br>Working sets | systems.usb60sample.scanbarcode.Main (D<br>s into workspace |

- 2-2. FTDriver のダウンロードとプロジェクトのインポート
  - (1) github のサイト(<u>http://github.com/ksksue/FTDriver</u>)から FTDriver のソースコードをダ ウンロードします。
  - (2) ダウンロードしたファイルを任意のフォルダで解凍します。
  - (3) Eclipse で FTDriver プロジェクトのインポートします。
- 2-1.と同じく[File]-[Import]から[Android]の[Existing Android Code Into Workspace]を選択して、[Next]を押します。

そして、[Import Pojects]の画面に表示された「FTDriver」を選択し、「Copy project to workspace」 にチェックをして、[Finish]を押します。

#### **Import Projects**

Select a directory to search for existing Android

| FTDriver (    | D:¥Documents¥Downloads¥FTDri |
|---------------|------------------------------|
|               |                              |
| Copy projects | s into workspace             |
|               |                              |
| Working sets  |                              |
| Working sets  | to working sets              |

- 2-3. サンプルプログラムのプロジェクトと FTDriver プロジェクトと関連付け
  - (1)「com.ratocsystems.usb60sample.scanbarcode.Main」プロジェクトを選択して、 右クリックメニューから「Properties」を選択します。
     [type filter text]の[Android]を選択します。

| ſ  | be filter text           |
|----|--------------------------|
| Þ  | Resource                 |
|    | Android                  |
|    | Android Lint Preferences |
|    | Builders                 |
|    | Java Build Path          |
| ķ  | Java Code Style          |
| ×, | Java Compiler            |
| *  | Java Editor              |
|    | Javadoc Location         |
|    | Project References       |
|    | Run/Debug Settings       |
| ş  | Task Repository          |
|    | Task Tags                |
| k  | Validation               |
|    | WikiText                 |

Library 項目にある FTDriver に緑のチェックマークが表示されていれば、そのまま「OK」 をクリックしてプロパティ画面は閉じて、2-4. へ進んでください。

下のように FTDriver に赤の×マークが付いている場合は、右側の「Remove」を押して、 一旦削除します。

| Library                 |      |  |
|-------------------------|------|--|
| 🔲 Is Library            |      |  |
| Reference               |      |  |
| 💢¥FTDri                 | iver |  |
| -                       |      |  |
|                         |      |  |
|                         |      |  |
|                         |      |  |
| No. of Concession, Name |      |  |

(2)「Add」ボタンを押して、FTDriverを選択し、「OK」を押します。

| Please select a library project |  |    |   |
|---------------------------------|--|----|---|
|                                 |  |    |   |
| FTDriver                        |  |    |   |
|                                 |  |    |   |
|                                 |  |    |   |
|                                 |  |    |   |
|                                 |  |    |   |
|                                 |  |    |   |
|                                 |  |    |   |
| (?)                             |  | OK | _ |

(3) Library 項目に表示された FTDriver に緑のチェックマークが表示されたら、「OK」を クリックしてプロパティ画面は閉じます。

| Reference  | Project  | Add    |
|------------|----------|--------|
| 🖌/FTDriver | FTDriver | Remove |
|            |          | Up     |
|            |          | Down   |
| Postoral   | Defaulte | Apply  |

#### 2-4. FTDriver へ REX-USB60MI の VID/PID を追加

(1) FTDriver プロジェクトの[src]下にある FTDriver.java を開きます。

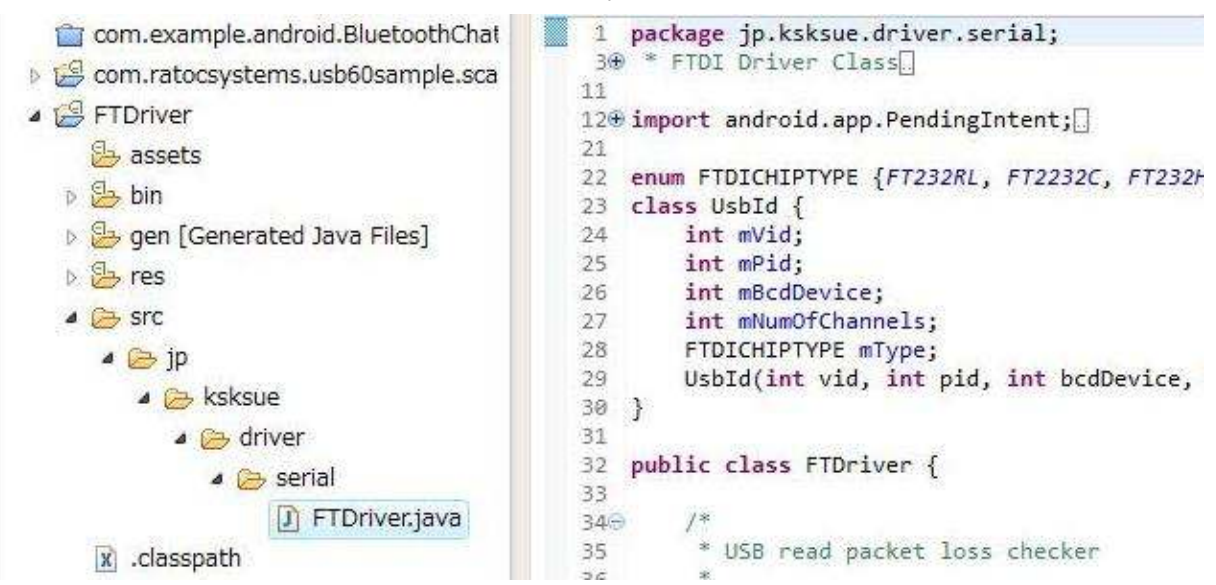

(2) ファイルの先頭部分にある、以下の USB デバイスの VID/PID のテーブルを探します。

```
private static final UsbId[] IDS = {
450
46
                new UsbId(0x0403, 0x6001, 6, 1, FTDICHIPTYPE.FT232RL), // FT232RL
                new UsbId(0x0403, 0x6014, 9, 1, FTDICHIPTYPE.FT232H),
47
                                                                                           // FT232H
                new UsbId(0x0403, 0x6010, 5, 2, FTDICHIPTYPE.FT2232C), // FT2232C
48
49
                new UsbId(0x0403, 0x6010, 5, 2, FTDICHIPTYPE.FT2232D), // FT2232D
               new UsbId(0x0403, 0x6010, 7, 2, FTDICHIPTYPE.FT2232HL), // FT2232HL
new UsbId(0x0403, 0x6011, 8, 4, FTDICHIPTYPE.FT4232HL), // FT4232HL
50
51
               new UsbId(0x0403, 0x6015, 10, 1, FTDICHIPTYPE.FT230X), // FT230X
new UsbId(0x0584, 0xB020, 4, 1, FTDICHIPTYPE.FT232RL), // REX-USB60F thanks to @hyokota555
new UsbId(0x0000, 0x0000, 0, 2, FTDICHIPTYPE.CDC), // CDC
52
53
54
55
          };
          private UsbId mSelectedDeviceInfo;
56
0.7
```

このテーブルの REX-USB60F の次行に USB の PID を「0xB02F」に変更した REX-USB60MI の行を追加します。

| 45 | private static final UsbId[] IDS = {                                                      |
|----|-------------------------------------------------------------------------------------------|
| 46 | new UsbId(0x0403, 0x6001, 6, 1, FTDICHIPTYPE.FT232RL), // FT232RL                         |
| 47 | new UsbId(0x0403, 0x6014, 9, 1, FTDICHIPTYPE.FT232H), // FT232H                           |
| 48 | new UsbId(0x0403, 0x6010, 5, 2, FTDICHIPTYPE.FT2232C), // FT2232C                         |
| 49 | new UsbId(0x0403, 0x6010, 5, 2, FTDICHIPTYPE.FT2232D), // FT2232D                         |
| 50 | new UsbId(0x0403, 0x6010, 7, 2, FTDICHIPTYPE.FT2232HL), // FT2232HL                       |
| 51 | <pre>new UsbId(0x0403, 0x6011, 8, 4, FTDICHIPTYPE.FT4232HL), // FT4232HL</pre>            |
| 52 | new UsbId(0x0403, 0x6015, 10, 1, FTDICHIPTYPE.FT230X), // FT230X                          |
| 53 | new UsbId(0x0584, 0x8020, 4, 1, FTDICHIPTYPE.FT232RL), // REX-USB60F thanks to @hyokota55 |
| 54 | new UsbId(0x0584, 0x802F, 4, 1, FTDICHIPTYPE.FT232RL), // REX-USB60MI                     |
| 55 | new UsbId(0x0000, 0x0000, 0, 2, FTDICHIPTYPE.CDC), // CDC                                 |
| 56 |                                                                                           |
| 57 | private UsbId mSelectedDeviceInfo;                                                        |
|    |                                                                                           |

以上でサンプルプログラムを実行する設定はできました。

2-5. サンプルプログラムの動作

パソコンからターゲットの Android タブレットを USB ケーブルで接続して、Eclipse からプログ ラムがダウンロード可能な状態になったら、

Eclipse 上から「com.ratocsystems.usb60sample.scanbarcode.Main」プロジェクトを選択して [Run]をクリックします。

「Android Device Chooser」の画面から「choose a running Android device」にチェックを入れて、対象の Android タブレットを選択して、「OK」を押します。

Android アプリの実行ファイル(apk)が生成後にダウンロードされてタブレット上でサンプルプ ログラムが実行されます。

REX-USB60MI が接続されていないので、「USB60MI – Not connected」と表示されています。

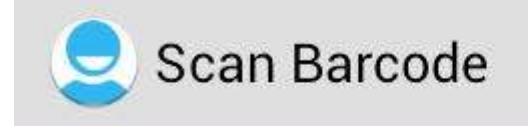

### USB60MI - Not connected

それでは、Android タブレットのUSBホストポートにREX-USB60MIを接続してみてください。

画面の中央に「この USB デバイスが接続されたときに Scan Barcode を開きますか?....」 といった実行許可の確認ダイアログが表示されます。 [OK]を押して実行を許可してください。

「USB60MI – Not connected」が「USB60MI - Connected」に変わっています。

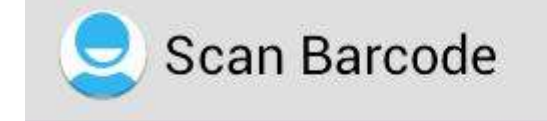

### USB60MI - Connected

次に、バーコードスキャナを接続し、スキャンしてください。

バーコードが読み込まれると、左に読み込んだコードの桁数、読み込んだコードがその右に表示 されます。

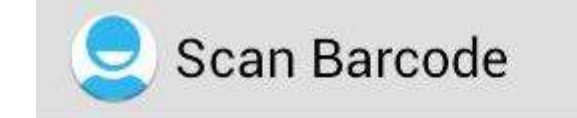

## 12 Digits [494909600010]

最後に、REX-USB60MI を Android タブレットの USB ポートから外してください。 「USB60MI – Not connected」に変わります。

以上でサンプルプログラムの動作が確認できました。

3. サンプルプログラムソースの説明

ここから先は、サンプルプログラムのソースを例にポイントとなる箇所を説明していきます。

3-1. マニフェストファイル「AndroidManifest.xml」

AndroidManifest.xml では、対象とする USB デバイスを特定するためのインテントフィルタ を設定します。

| 148 <ac< th=""><th>tivity</th></ac<> | tivity                                                                                                    |
|--------------------------------------|----------------------------------------------------------------------------------------------------|
| 15                                   | android:name=".Main"                                                                                          |
| 16                                   | android:label="@string/title activity main" >                                                                 |
| 170                                  | <intent-filter></intent-filter>                                                                               |
| 18                                   | <action android:name="android.intent.action.MAIN"></action>                                                   |
| 19                                   |                                                                                                    |
| 20                                   | <category android:name="android.intent.category.LAUNCHER"></category>                                         |
| 21                                   |                                                                                                    |
| 22                                   |                                                                                                    |
| 230                                  | <pre><intent-filter></intent-filter></pre>                                                                    |
| 24                                   | <pre><action android:name="android.hardware.usb.action.USB_DEVICE_ATTACHED"></action></pre>                   |
| 25                                   |                                                                                                    |
| 26                                   |                                                                                                    |
| 27                                   | <pre><meta-data <="" android:name="android.hardware.usb.action.USB_DEVICE_ATTACHED" pre=""></meta-data></pre> |
| 28                                   | android:resource="@xml/device_filter" />                                                                      |
| 29                                   |                                                                                                    |
| 30 <td>ctivity&gt;</td>              | ctivity>                                                                                                    |

<Activity>エレメントの中に android.hardware.usb.action.USB\_DEVICE\_ATTACHED インテント用の <intent-filter> と <meta-data> エレメントのペアを記述します。 <meta-data>には次で説明する XML リソースファイルを指定します。

3-2. XML リソースファイル「deive\_filter.xml」

deive\_filter.xml では、REX-USB60MI のベンダーID とプロダクト ID の指定を<resources> エレメントの中に記述します。

```
1 <?xml version="1.0" encoding="utf-8"?>
```

```
2 <resources>
```

- 3 <usb-device vendor-id ="1412" product-id= "45103" /> <!-- 0x0584,0xB02F REX-USB60MI -->
- 4 </resources>

3-3. Java ソースファイル「Main.java」

```
11
12@ import jp.ksksue.driver.serial.FTDriver;
13 import android.hardware.usb.UsbManager;
14 import android.os.Bundle:
```

FTDriver クラスと UsbManager クラスをインポートします。

REX-USB60MI 用インスタンス名を定義します。

```
38
39 // REX-USB60MI
40 FTDriver mUSB60;
41
42 // Baudrate is 9600bps
43 private int mBaudrate = FTDriver.BAUD9600;
44
```

上記例では、ボーレートは 9600bps 固定としています。

このアプリを認識するためのインテントアクション名を指定します。

| 60  |                                                     |  |
|-----|-----------------------------------------------------|--|
| 619 | private static final String ACTION_USB_PERMISSION = |  |
| 62  | "sanbarcode.action.USB_PERMISSION";                 |  |
| 63  |                                                     |  |

「OnCreate」メソッドは、REX-USB60MI 用インスタンスを生成して、USB 接続状態監視 のブロードキャストレシーバを登録したら、REX-USB60MI を初期化して処理を開始します。 REX-USB60MI 用のインスタンスを生成します。

```
74
75 // Get Class Driver (FTDriver) for FTDI USB Serial Convertor
76 mUSB60 = new FTDriver((UsbManager)getSystemService(Context.USB_SERVICE));
77
```

USB 接続状態を監視するブロードキャストレシーバとして「mUsbReceiver」を登録します。 このブロードキャストレシーバで受信するインテントを登録します。

| 78 | <pre>IntentFilter filter = new IntentFilter();</pre>     |
|----|----------------------------------------------------------|
| 79 | filter.addAction(UsbManager.ACTION_USB_DEVICE_ATTACHED); |
| 80 | filter.addAction(UsbManager.ACTION USB DEVICE_DETACHED); |
| 81 | registerReceiver(mUsbReceiver, filter);                  |
| 82 |                                                          |

REX-USB60MIの初期化処理のために FTDriver の「begin」メソッドを呼び出します。

「mainloop」はデータ受信のための処理です。

77

86

「onDestory」メソッドは、アプリ終了時の処理です。 REX-USB60MI を終了するために FTDriver の「end」メソッドを呼び出します。

```
101
1029
        @Override
        protected void onDestroy() {
103
            mUSB60.end();
104
            mStop = true;
105
            unregisterReceiver(mUsbReceiver);
106
107
108
            super.onDestroy();
109
        }
110
```

```
REX-USB60MIからのデータ受信処理「mScanBcrLoop」を別スレッドとして処理します。
```

```
110
1110
private void mainloop() {
112
    mStop = false;
113
    mTvStatus.setText(R.string.Connected);
114
    // Start thread for scannig Barcode
115
    new Thread(mScanBcrLoop).start();
116
  }
117
```

データ受信処理は別スレッドとして処理されるため、Runnable インターフェースを実装して、

run() メソッド内で受信処理を行います。

| 1220 | <pre>private Runnable mScanBcrLoop = new Runnable() {</pre> |
|------|-------------------------------------------------------------|
| 1230 | @Override                                                   |
| 124  | <pre>public void run() {</pre>                              |
| 125  |                                                             |

データ受信は FTDriver の「read」メソッド呼び出します。

| 134 |                                     |
|-----|-------------------------------------|
| 135 | <pre>while (true) {</pre>           |
| 136 | // get receive data                 |
| 137 | <pre>len = mUSB60.read(rbuf);</pre> |
| 138 |                                     |
| 139 | if (len > 0) {                      |
| 140 |                                     |

受信データが存在すれば、データを取り出して表示するための処理を行います。

最後は、最初に「onCreate」メソッドで登録された USB 接続状態を監視するブロードキャス トレシーバの処理です。

| 194   | 11                                                                    |
|-------|-----------------------------------------------------------------------|
| 195   | // Broardcast Receiver for USB60 Hotplug insert/remove, detect        |
| 196   | 11                                                                    |
| 197 🖯 | <pre>BroadcastReceiver mUsbReceiver = new BroadcastReceiver() {</pre> |
| 1989  | @Override                                                             |
| 199   | <pre>public void onReceive(Context context, Intent intent) {</pre>    |
| 200   | <pre>String action = intent.getAction();</pre>                        |
| 201   |                                                                       |

初めて、REX-USB60MI を装着すると、「この USB デバイスが接続されたときに Scan Barcode を開きますか....」といった実行の許可を求める画面が表示されますが、このときに 許可をした場合と2回目以降に REX-USB60MI を装着して検出された場合に、 FTDriver の「usbAttached」と「begin」メソッドを呼び出します。

【2回目以降に REX-USB60MI が装着された時】

| 205 | if (UsbManager.ACTION USB DEVICE ATTACHED.equals(action)) { |
|-----|-------------------------------------------------------------|
| 206 | <pre>if (!mUSB60.isConnected()) {</pre>                     |
| 207 | if (D) Log.e(TAG, "+++ Insert +++");                        |
| 208 | <pre>mUSB60.usbAttached(intent);</pre>                      |
| 209 | <pre>mUSB60.begin(mBaudrate);</pre>                         |
| 210 | <pre>mainloop();</pre>                                      |
| 211 |                                                             |
| 212 |                                                             |

【初めて、REX-USB60MIを装着して、アプリが許可された時】

| 226 | <pre>} else if (ACTION USB PERMISSION.equals(action)) {</pre> |
|-----|---------------------------------------------------------------|
| 227 | <pre>synchronized(this) {</pre>                               |
| 228 | <pre>if (!mUSB60.isConnected()) {</pre>                       |
| 229 | mUSB60.usbAttached(intent);                                   |
| 230 | mUSB60.begin(mBaudrate);                                      |
| 231 | }                                                             |
| 232 | }                                                             |
| 233 | <pre>mainloop();</pre>                                        |
| 234 | 3                                                             |

**REX-USB60MI** が取り外された時は、**FTDriver** の「usbDetached」と「begin」メソッドを 呼び出します。

| 216 | <pre>} else if (UsbManager.ACTION USB DEVICE DETACHED.equals(action)) {</pre> |
|-----|-------------------------------------------------------------------------------|
| 217 | if (D) Log.e(TAG, "+++ Removed +++");                                         |
| 218 | mTvStatus.setText(R.string.Notconnected);                                     |
| 219 | mUSB60.usbDetached(intent);                                                   |
| 220 | mUSB60.end();                                                                 |
| 221 | mStop = true;                                                                 |
| 222 |                                                                               |

以上でサンプルプログラムの説明を終わります。

本書では、Android の USB Host API については説明しておりません。これについて知りたい場合は、Google の開発者向けサイトの以下を参照してください。

http://developer.android.com/guide/topics/connectivity/usb/host.html

最後に、このサンプルプログラムは、あくまで Android 上で USB シリアルコンバータへのアク セス方法を説明するためのもので、データ送信処理や FTDI 製 USB シリアルコンバータ・コント ローラ固有の設定処理、エラー処理などは含まれておりません。

本サンプルプログラムおよび本書に関するお問い合わせは、下記のラトックシステムの Web サイト上の問い合わせフォームからお願いします。

サポートセンター宛メール

http://web1.ratocsystems.com/mail/support.html